# AWK 2025 // "einfach einfach" live

# **#1** Tipps und Tricks zur leichteren Navigation Ruth Tewes, Consultant

**Sprungmarken:** Vom Programmteilbereich Kurszuordnungen der Menügruppe Kurse springen Sie direkt zum ausgewählten Kontakt, dessen Vorgesetzten oder zur verknüpften Einrichtung (siehe Screenshot).

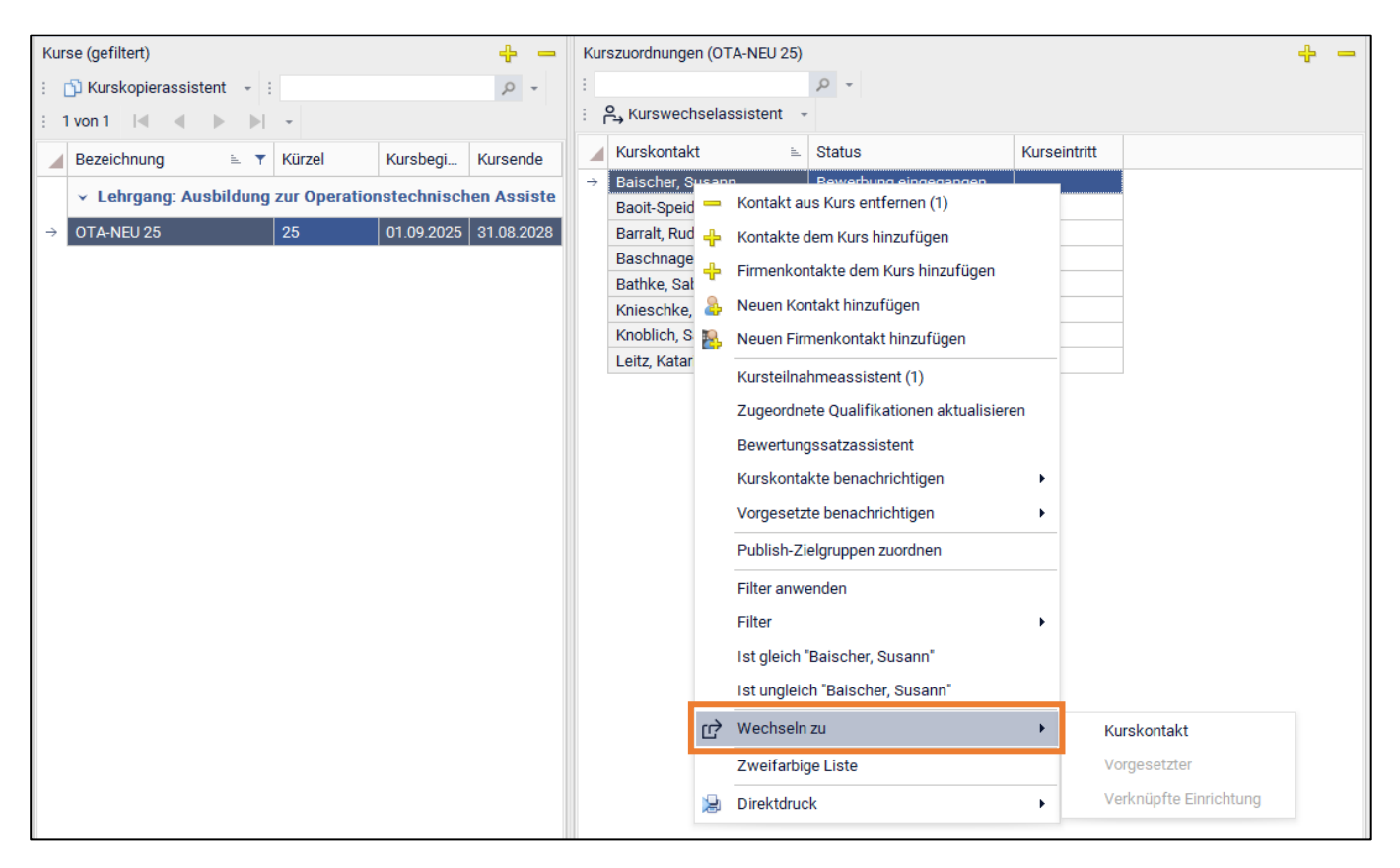

In der Menügruppe Kontakte stehen Sprungmarken im Auswahlbereich links zur Verfügung. Im Kontextmenü (mit einem Rechtsklick auf einen ausgewählten Kontakt) finden Sie an drittunterster Stelle den Eintrag "Wechseln zu". Dieser gibt Ihnen die Option, zum verknüpften Vorgesetzten oder der zugeordneten Einrichtung zu wechseln.

Eine weitere Sprungmarke gibt es in der Menügruppe Kontakte und dort im Menüpunkt Kurskontaktinformationen. Hier haben Sie die Möglichkeit, zum zugeordneten Kurs zu wechseln, d.h. vom Kontakt zum Kurs als Gegenrichtung zum o.g. Bild (vom Kurs zum Kontakt). Bei bereits archivierten Kursen erfolgt der Sprung in das Kursarchiv.

Eine weitere Sprungmarke erwartet Sie in der Gesamtübersicht Aufgaben. Von dort aus geht's direkt zum Kontext der ausgewählten Aufgabe. Da easySoft 5 den Bezug der Aufgabe kennt, ist das Ziel der jeweils verknüpfte Kurs bzw. Einsatz.

**Vor- und Zurück-Schaltflächen:** Diese können Sie in der Titelleiste alternativ zu den Sprungmarken nutzen um in zuvor aufgerufene Programmteilbereiche zu wechseln.

Mit dem Dropdown hinter dem Pfeil können Sie die letzten Sprünge zwischen Menüpunkten rekonstruieren und durch Anklicken gleich mehrere Schritte zurückspringen.

| e. | +    | •  | → • Kontakte - Details <i>2</i>                |  |
|----|------|----|------------------------------------------------|--|
|    | ام   |    | Praktische Unterweisungen - Details            |  |
|    | Dack |    | Konfiguration Lehrgänge - Praxis-Einstellungen |  |
| Π  | Dasi | sh | Lehrpläne - Details                            |  |
| 2  | Kor  |    | Stundenplan - Details                          |  |
|    | Deta |    | Dashboard                                      |  |

# AWK 2025 // "einfach einfach" live

# **#2** Mit Shortcuts schneller zum Ziel Fabian Stiefvater, Leitung Professional Services

Shortcuts in easySoft 5 sind sinnvoll, sparen viele Klicks und Zeit

Insgesamt ermöglichen Shortcuts in easySoft 5 eine flüssigere, intuitivere und produktivere Nutzung der Software.

# Hier einige Beispiele:

| Tastaturkürzel      | Aktion                                                                                                    |
|---------------------|----------------------------------------------------------------------------------------------------|
| Allgemeine Funktion | en                                                                                                    |
| Strg + F            | fokussiert das Suchfeld in Listen und Menüs                                                                                                    |
| Strg + N            | erstellt im aktiven Programmteilbereich einen neuen Datensatz (Vgl. Schaltfläche 🕂 )                                                                                                    |
| Strg + W            | springt zurück zum Dashboard und speichert beim Verlassen die aktuellen Änderungen                                                                                                    |
| Strg + Tab-Taste    | Wechsel zwischen aktuellem und letztem Programmbereich (Vgl. Schaltfläche 🗲 in der Kopfleiste)                                                                                                    |
| F5-Taste            | aktualisiert den aktiven Programmbereich (Vgl. Schaltfläche 🔂 in der Kopfleiste)                                                                                                    |
| Esc-Taste           | verwirft Änderungen oder macht sie rückgängig, z. B. bei Konflikten:<br>• 1x Esc drücken: verwirft Änderungen innerhalb eines Feldes / einer Zeile<br>• 2x Esc drücken: setzt das ausgewählte Feld / die ausgewählte Zeile in den Urzustand zurück |
| Menüführung         |                                                                                                    |
| Strg + Plus (+)     | klappt alle Menügruppen auf, wenn eine Menügruppe im Menü angewählt ist                                                                                                    |
| Strg + Minus (-)    | klappt alle Menügruppen zu, wenn eine Menügruppe im Menü angewählt ist                                                                                                    |
| Alt + Linkspfeil <  | klappt das gesamte Menü <b>ein</b>                                                                                                    |
| Alt + Rechtspfeil ► | klappt das gesamte Menü aus                                                                                                    |
| Detailbereiche      |                                                                                                    |
| Strg + S            | speichert die letzten Änderungen (Vgl. Diskettensymbol 🗐, wenn Änderungen durchgeführt wurden)                                                                                                    |

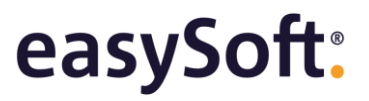

# AWK 2025 // "einfach einfach" live

# #3 Dokumentenverwaltung ganz einfach

Matthias Jörke, Consultant

## Erstellen von Dokumentenvorgabensätzen

Öffnen Sie in der Menügruppe Konfiguration Bildungseinrichtung den Menüpunkt Dokumentenvorgaben.

| e.         | $\leftarrow$ $\rightarrow$ $\rightarrow$ Konfiguration Bild | lung | seinrichtung - Dokumentenvorgaben | e       |    |              |        |            |                                |                    |                          |
|------------|-------------------------------------------------------------|------|-----------------------------------|---------|----|--------------|--------|------------|--------------------------------|--------------------|--------------------------|
| $\equiv$   | 🔎 Menü durchsuchen                                          | Vo   | rgabensätze                       | ÷ -     | Do | kumentenvo   | rgaben | (Dokume    | ente für Azubis)               |                    |                          |
| <b>₽</b> ⇒ | Interface Manager 2                                         |      | Bezeichnung                       | Kontext | :  | - 1          |        |            |                                |                    |                          |
|            | Interface Manager 5 V                                       | →    | Dokumente für Azubis              | Kurse   |    | Reihenfolg   | e ⊾    | Bezeich    | nung                           | Erforderlich       |                          |
| 6          | Konfiguration Lehrgänge 🗸                                   |      | Dokumente für Stellenbewerber     | Stellen | →  |              | 1      | Arbeitsz   | eugnis                         | Nein               |                          |
|            | Konfiguration                                               |      |                                   |         |    |              | 2      | Ärztliche  | es Attest über gesundheitlich  | Ja                 |                          |
| -          | Bildungseinrichtung                                         |      |                                   |         |    |              | 3      | Lebensl    | auf                            | Ja                 |                          |
|            | Details                                                     |      |                                   |         |    |              | 4      | Schulab    | schlusszeugnis                 | Ja                 |                          |
|            |                                                             |      |                                   |         |    |              | 5      | Sprachz    | ertifikat mind. B2             | Nein               |                          |
|            | Aufgabenvorlagen                                            |      |                                   |         |    |              | 6      | Polizeilio | ches Führungszeugnis           | Ja                 |                          |
|            | Ausbildungseinstellungen                                    |      |                                   |         |    |              | 7      | Anschre    | iben / Motivation              | Ja                 |                          |
|            |                                                             |      |                                   |         |    |              | 8      | Praktika   | berichte / Praktikumsnachw     | Nein               |                          |
|            | Bewertungsvorlagen                                          |      |                                   |         |    |              | 9      | Foto       |                                | Nein               |                          |
|            | CV-Parsing-Einstellungen                                    |      |                                   |         |    |              | 10     | Ausbildu   | ingsvertrag                    | Ja                 |                          |
|            | Datenschutz-Assistent                                       |      |                                   |         |    |              |        |            |                                |                    |                          |
|            | Datenschutz-Assistent-Protokolle                            |      |                                   |         |    |              |        |            |                                |                    |                          |
|            | Datentransfer-Einstellungen                                 |      |                                   |         |    |              |        |            |                                |                    |                          |
|            | Digitale-Akte-Finstellungen                                 |      |                                   |         |    |              |        |            |                                |                    |                          |
|            | Delumenterungen                                             |      |                                   |         |    |              |        |            |                                |                    |                          |
|            | Dokumentenvorgaben                                          |      |                                   |         |    | braopaozuor  | dounda | n (Dokun   | aanta für Azubia)              |                    |                          |
|            | E-Learning                                                  |      |                                   |         | Le | ingangszuon  | ununge | in (Dokun  |                                |                    |                          |
|            | Kontakte-Einstellungen                                      |      |                                   |         |    | Alle Lehrgan | ge zuo | rdnen A    | lle Lehrgangszuordnungen enti  | ternen 👻 : 🧕       | *                        |
|            | Kontaktkategorien                                           |      |                                   |         |    | Zugeord      | Kürz   | el 🔺       | Lehrgang                       |                    |                          |
|            | hentaktikategohen                                           |      |                                   |         |    |              | APH    |            | Altenpflegehilfe               |                    |                          |
|            | Kurszuordnungsstatus                                        |      |                                   |         |    |              | ATA    |            | Ausbildung zum anästesiete     | chnischen Assiste  | nten (m/w/d)             |
|            | Leistungen und Preise                                       |      |                                   |         |    |              | BQP    | fl         | Basisqualifikation Pflege      |                    |                          |
|            |                                                             |      |                                   |         |    |              | BS     |            | Akademie Schönefelde           |                    |                          |
|            | Mehrsprachigkeit-Einstellungen                              |      |                                   |         | →  | ✓            | Diât   | Ass        | Fachschule für Diätssistente   | en                 |                          |
|            | Multiposting-Einstellungen                                  |      |                                   |         |    |              | FB_F   | rtiege     | Fortbildung Pflege             |                    |                          |
|            |                                                             |      |                                   |         |    |              | IBE-A  | A<br>70.1/ | Innerbetriebliche Pflichtfortb | niaung             |                          |
|            | Programmeinstellungen                                       |      |                                   |         |    |              | IBF-E  | UV         | Kongrosso                      |                    |                          |
|            | Rechnungseinstellungen                                      |      |                                   |         |    |              | MTL    |            | Schule für Medizische Tech     | nologen (m/w/d) fü | ir Laboratoriumsanalytik |

Im Programmteilbereich Vorgabensätze werden Dokumentvorgaben in Form eines Vorgabensatzes für die Programmkontexte Kurse und Stellenmanagement hinterlegt.

Im Programmteilbereich Dokumentenvorgaben werden die Dokumentenvorgaben für die in einem Bewerbungsprozess benötigten Dokumente erstellt, z. B. Lebenslauf, Abschlusszeugnis, Bewerbungsschreiben. Dokumentenvorgaben finden in folgenden Programmbereichen Verwendung:

- Kurse  $\rightarrow$  Menüpunkt Kurszuordnungen  $\rightarrow$  Programmteilbereich Dokumentenvorgaben
- Bewerbungen auf Stellen → Menüpunkt Details → Programmteilbereich Dokumentenvorgaben
- Stellenmanagement → Menüpunkt Details → Programmteilbereich Dokumentenvorgaben

Im Programmteilbereich Lehrgangszuordnung werden Lehrgänge einem Vorgabensatz mit dem Kontext Kurse zugeordnet. Damit ist der Vorgabensatz für alle Kurse dieses Lehrgangs verfügbar.

# AWK 2025 // "einfach einfach" live

## Hinterlegen von der kursbezogenen Dokumentenvorgaben beim Kurs

Öffnen Sie in der Menügruppe Kurse den Menüpunkt Details.

| e.       | ← - → - Kurse - Details | C   |                                     |                |              |               |       |    |                  |                              |                   |          |
|----------|-------------------------|-----|-------------------------------------|----------------|--------------|---------------|-------|----|------------------|------------------------------|-------------------|----------|
| $\equiv$ | 🔎 Menü durchsuchen      | Kur | se                                  |                |              | ÷             | -     | Kı | ursdetails Kursz | eittafel Seminardetails D    | okumentenvorgaben | Merkmale |
| •        | Dashboard               | 1   | 🖞 Kurskopierassisten                | t - :          |              | Q             | Ŧ     | Do | okumentenvorgabe | en (Pfl 2025/10)             |                   |          |
|          |                         | 1.1 | 176 von 196 🛛 🖌 🚽                   | ▶ ▶ -          |              |               |       |    | Reihenfolge 🖮    | Bezeichnung                  | Erforderlich      |          |
|          | Kontakte v              |     | Bezeichnung 🛓                       | Kürzel         | Kursbegi     | Kursende      | 1     |    | 1                | Arbeitszeugnis               | Nein 👻            |          |
|          | D                       |     | > Lobragna: Aush                    | ildung zur On  | orationstop  | hnischan As   | ninto |    | 2                | Ärztliches Attest über gesu. | Ja                |          |
| <b></b>  | Ressourcen ×            |     | 7 Leniyang. Ausu                    | indung zur Op  | ciationstee  | IIIISCHEH AS  | 51516 |    | 3                | Lebenslauf                   | Ja                |          |
| 222      | Kuroo                   |     | > Lehrgang: EDV I                   | Fortbildung (1 | 35)          |               |       |    | 4                | Schulabschlusszeugnis        | Ja                |          |
|          | Kuise o                 |     |                                     |                |              | 11 (00)       |       |    | 5                | Sprachzertifikat mind. B2    | Nein              |          |
|          | Details                 |     | > Lehrgang: Inner                   | Detriebliche   | PTIIChtfortb | idung (32)    |       |    | 6                | Polizeiliches Führungszeu    | Ja                |          |
|          |                         |     | <ul> <li>Lehrgang: Pfleg</li> </ul> | efachfrau Pf   | legefachma   | inn Generalis | tisch |    | 7                | Anschreiben / Motivation     | Ja                |          |
|          | Kurszuordnungen 🍸       |     |                                     |                |              |               |       |    | 8                | Praktikaberichte / Praktiku. | . Nein            |          |
|          | Bewertungen             |     | Pf12020/10                          | 2020/10        | 01.10.2020   | 30.09.2023    |       |    | 9                | Foto                         | Nein              |          |
|          |                         |     | Pfl 2021/10                         | 2021/10        | 01.10.2021   | 30.09.2024    |       |    | 10               | Ausbildungsvertrag           | Ja                |          |
|          | Vorgänge 🔶 📩            |     | Pfl 2022/10                         | 2022/10        | 01.10.2022   | 30.09.2025    |       |    |                  |                              |                   |          |
|          | Seminamlanung           |     | Pfl 2023/10                         | 2023/10        | 01.10.2023   | 30.09.2026    |       |    |                  |                              |                   |          |
|          |                         |     | Pfl 2024/10                         | 2024/10        | 01.10.2024   | 30.09.2027    |       |    |                  |                              |                   |          |
|          | Kalkulation             | ÷   | Pfl 2025/10                         | 2025/10        | 01.10.2025   | 30.09.2028    |       |    |                  |                              |                   |          |

Im Programmteilbereich Dokumentenvorgaben werden die für den Kursbewerbungsprozess notwendigen Dokumentenvorgaben hinterlegt. Dokumentenvorgaben enthalten die für den Bewerbungsprozess vorgegeben Dokumente. Bei einer Kurszuordnung werden die Dokumentenvorgaben in den Bewerbungsprozess des Kursbewerbers unter Kurse → Menüpunkt Kurszuordnungen → Programmteilbereich Dokumentenvorgaben übernommen.

Dokumentenvorgaben können auf zwei Arten einem Kurs hinzugefügt werden:

- 1. Mehrere Dokumentenvorgaben können dem Kurs als Bestandteil eines zuvor definierten Vorgabensatzes auf einmal hinzugefügt werden. Anschließend können diesen für den Kurs bearbeitet, umbenannt oder gelöscht werden.
- 2. Einzelne Vorgaben können manuell erstellt werden, diese gelten dann nur für den Kurs, für den sie erstellt wurden.

## Ggfs. individuelle kurszuordnungsbezogene Dokumentenvorgaben ergänzen

Öffnen Sie in der Menügruppe Kurse den Menüpunkt Kurszuordnungen.

| e. | ← • → • Kur        | se - K | ursz | zuordnungen 🕻    | ;     |               |              |              |        |    |                                   |                           |              |     |    |        |                    |               | _           | 0        | - <u>III. O ()</u> | - e | a x   |
|----|--------------------|--------|------|------------------|-------|---------------|--------------|--------------|--------|----|-----------------------------------|---------------------------|--------------|-----|----|--------|--------------------|---------------|-------------|----------|--------------------|-----|-------|
|    | 🔎 Menü durchsuchen |        | Kur  | se               |       |               |              | 4            |        | Ku | urszuordnungen (Pfl 2025/10)      |                           |              | + - | P  | lurswe | chsel Bewertun     | igssatz Do    | kumente     | Dokument | envorgaben         |     | 4     |
|    |                    |        |      | 🕥 Kurskopierassi | isten | nt - :        |              | 5            |        |    |                                   | P - Q                     |              |     | D  | okum   | entenvorgaben (All | ber, Sarah in | Pfl 2025/10 | )        | 4                  |     | -     |
|    | Dashboard          |        |      | 176 von 196      | •     | •             | -            |              |        |    | Rurswechselassistent              | ,                         |              |     |    |        | Densishauma        | Tofordadi     | Manhan      | 0        | Delument           | -   |       |
|    | Kontakte           | ÷      |      | Dezeiehnung      |       | Kümel         | Kurahani     | Kuraanda     |        |    | Kurskontakt                       | Status                    | Kurseintritt |     |    |        | Bezeichnung        | Enforderil    | Voman       | Oberpr   | Dokument           | Do  | tumen |
|    |                    |        | -    | Bezeichnung      |       | Kulzei        | Kursbegi     | Kursenue     |        |    | Alber Sarah                       | Zusane erhalten (Teilnah  | 01 10 2025   |     | 11 |        | Ärztlichen Att     | Inein         | lo          |          |                    |     |       |
| 9, | Ressourcen         | ~      |      | > Lehrgang: A    | lusb  | oildung zur O | perationstec | hnischen As  | siste  |    | Albu, Giovanni                    | Zusage erhalten (Teilnah  | 01 10 2025   |     |    |        | Arzuiches Att      | Ja            | Unvellet    |          |                    |     |       |
|    |                    |        |      |                  |       | e             | (4.0.5)      |              |        |    | Albu, Govanni<br>Altwener Michael | Zusage erhalten (Teilnah  | 01 10 2025   |     |    |        | Cobulobach         | Ja            | Unvolist    |          | DC Booloobulo      |     |       |
|    | Kurse              | ~      |      | > Lenrgang: E    | DVI   | Fortbildung ( | (135)        |              |        |    | Bachmann Sabrina                  | Zusage erhalten (Teilnah  | 01 10 2025   |     |    |        | Schulduschi        | Main          | Main        | •        | Ro_Realschuld      |     |       |
|    |                    | _      |      | > Lehrgang: I    | nner  | rbetriebliche | Pflichtfortb | ildung (32)  |        |    | Bove Melanie                      | Zusage erhalten (Teilnah  | 01 10 2025   |     |    |        | Bolizoilichee      | la            | la          |          | Führungezougn      |     |       |
|    | Details            |        |      |                  |       |               |              |              |        |    | Briel Tania                       | Zusage erhalten (Teilnah  | 01 10 2025   |     |    |        | Anochroibon        | Ja            | Main        | •        | Fulliungszeugn.    | -   |       |
|    | Kurszuordnungen    | *      |      | ✓ Lehrgang: P    | fleg  | gefachfrau P  | flegefachma  | ann Generali | stisch |    | Denz Anika                        | Zusage erhalten (Teilnah  | 01 10 2025   |     |    |        | Praktikaboric      | Noin          | Noin        |          |                    |     |       |
|    |                    |        |      | Pfl 2020/10      |       | 2020/10       | 01.10.2020   | 30.09.2023   |        |    | Dollinger Rita                    | Zusage erhalten (Teilnah  | 01 10 2025   |     |    |        | Eoto               | Nein          | Nein        |          |                    |     | × I   |
|    | Bewertungen        |        |      | Pfl 2021/10      |       | 2021/10       | 01.10.2021   | 30.09.2024   |        |    | Eckert Nadine                     | Zusage erhalten (Teilnah  | 01 10 2025   |     |    | 10     | Auchildungev       | In            | la          |          | Mustopiortrag      |     |       |
|    | Vorgänge           | * I    |      | Pfl 2022/10      |       | 2022/10       | 01 10 2022   | 30.09.2025   |        |    | Elehan Henning                    | Zusage erhalten (Teilnah  | 01 10 2025   |     |    |        | Ausbildungsv       | Ja            | Ja          |          | wusterveruag       | ·   | -     |
|    |                    |        |      | Pfl 2023/10      |       | 2023/10       | 01 10 2023   | 30.09.2026   |        |    | Kämmerer. Eva                     | Absage (mangl. Qualifikat |              |     |    |        |                    |               |             |          |                    |     |       |
|    | Seminarplanung     |        |      | DEL 2020/10      |       | 2020/10       | 01 10 0004   | 00.00.0007   |        |    | Zoller Jochen                     | Zusage erhalten (Teilnah  | 01 10 2025   |     |    |        |                    |               |             |          |                    |     |       |
|    | Kalkulation        |        |      | P112024/10       |       | 2024/10       | 01.10.2024   | 00.09.2027   |        |    | Zull Beate                        | Bewerbung eingegangen     |              |     |    |        |                    |               |             |          |                    |     |       |
|    |                    |        | >    | Pf12025/10       |       | 2025/10       | 01.10.2025   | 30.09.2028   |        |    | ,                                 |                           |              |     |    |        |                    |               |             |          |                    |     |       |
|    | Aufgaben           | *      |      | Pfl 2026/10      |       | 2026/10       | 01.10.2026   | 30.09.2029   |        |    |                                   |                           |              |     |    |        |                    |               |             |          |                    |     |       |

Im Programmteilbereich Dokumentenvorgaben werden Dokumente vorgegeben, die im Rahmen der Kursbewerbung notwendig sind. Zur Vorgabe von Dokumenten bestehen folgende Möglichkeiten:

- Sind f
  ür den Kurs Dokumentenvorgaben hinterlegt worden, werden bei einer Kurszuordnung die Kursdokumentenvorgaben hier automatisch eingetragen.
- Für jede Kurszuordnung können Dokumentenvorlagen manuell hinzugefügt werden, z. B. von einem Kursteilnehmer wird ein gesondertes Dokument benötigt.

Jede Dokumentenvorgabe kann individuell angepasst oder gelöscht werden. Eine Anpassung oder Löschung wirkt sich nur auf die Dokumentenvorgabe der aktuellen Kurszuordnung aus. Andere Kurszuordnungen bleiben davon unberührt.

# AWK 2025 // "einfach einfach" live

# #4 Dubletten finden und beheben Elisabeth Freitag, Senior Consultant

Im Menüpunkt "Dublettenbereinigung" (kostenpflichtig) der Menügruppe Kontakte können Sie die Datenbank nach Kontaktdubletten durchsuchen lassen und diese prüfen und ggf. zusammenführen. Sollten Dubletten aufgrund von Schreibfehlern oder vertauschten Namen nicht automatisch erkannt werden, erstellen Sie Dublettenpaare manuell.

Beispiel: Herr Werner Günther hat sich telefonisch zu einem Kurs angemeldet, wobei Vor- und Nachname versehentlich verkehrtherum notiert wurden. Deshalb wurde im Kurs ein neuer Kontakt (Günther Werner) erstellt. Um dies zu bereinigen und damit die Kurszuordnungen beider Kontakte erhalten bleiben, sollen diese Kontakte zusammengeführt werden.

## Vorgehen zum Finden von Dubletten

### 1. Programmbereich starten

Klicken Sie im Menüpunkt "Dublettenbereinigung" auf das gelbe Plus, um ein neues Dublettenpaar manuell zu erstellen.

| e.       | ← - → - Kontakte - Du    | ublett | nbereinigung 😋                                    |                                   |
|----------|--------------------------|--------|---------------------------------------------------|-----------------------------------|
|          | 🔎 Menü durchsuchen       |        | Dublettenpaare                                    | 🕂 😑 Dublettenvergleich (Kein      |
| •        | Dashboard                |        | : Dublettensuche Kontaktdubletten (Standard) - St | uche start                        |
|          |                          |        | : 0 von 0 🛛 🛋 🕨 🕨 👻                               | Erstellt ein neues Dublettenpaar. |
| 2        | Kontakte                 | ^      | Dublettenkontakt 🖭 Referenzkontakt Status         |                                   |
|          | Details                  | *      |                                                   |                                   |
|          | Kategorien               | *      |                                                   |                                   |
|          | Kurskontaktinformationen | *      |                                                   |                                   |
|          | Berichte                 | *      |                                                   |                                   |
|          | Dublettenbereinigung     | *      |                                                   |                                   |
| <u>.</u> | Kurse                    | ^      |                                                   |                                   |

# 2. Kontakt 1 (Referenzkontakt) finden

Suchen Sie links in der Liste den Referenzkontakt. Anschließend suchen Sie rechts per Namenseingabe den potenziellen Dublettenkontakt. Entfernen Sie das Häkchen "Nur Dubletten anzeigen", um alle Kontakte sehen zu können.

| <b>e</b> N | eues Dublettenp | əaar hinzufügen | I                  |          |            |              |   |    |                          | ×   |
|------------|-----------------|-----------------|--------------------|----------|------------|--------------|---|----|--------------------------|-----|
| Wähl       | en sie einen K  | ontakt und mit  | t der passenden Du | ıblette. |            |              |   |    |                          |     |
| Re         | ferenzkonta     | ct              |                    |          |            |              |   | 0  | Dublettenkontakt         |     |
| gi         | inther          |                 |                    |          |            | ۹ 🎽          | S | Ľ  | günther                  | ۹ 🛪 |
|            | Nachn 🖦         | Vorname 🖦       | Einrichtung        | Pers.Nr. | Geburtsd   | Ort          |   |    | v nur Dubletten anzeigen |     |
|            | Günther         | Thomas          |                    |          |            | Lichtenstein |   | P. | 43                       |     |
| -          | Günther         | Werner          | Klinikum Schön     |          | 27.07.1969 | Schönefelde  |   |    |                          |     |
|            | Kühn            | Günther         | Kreiskrankenha     |          |            | Bergdorf     |   |    |                          |     |
|            | Langkau         | Günther         |                    |          |            | Ludwigsburg  |   |    |                          |     |
|            | Müller          | Günther         | Klinikum Schön     |          |            | Schönefelde  |   |    |                          |     |

## 3. Kontakt 2 (Dublettenkontakt finden)

Nach Entfernen des Häkchens finden Sie rechts alle Kontakte mit "günther" im Namen, u. a. den "Günther Werner" (als Pendant zu dem links selektierten "Werner Günter". Wählen Sie den Dublettenkontakt aus und klicken Sie auf OK.

# AWK 2025 // "einfach einfach" live

## Vorgehen zum Beheben von Dubletten

## 4. Vergleichen Sie die Kontakte

Mit der Spalte "Aktion" entscheiden Sie, welche Details von welchem Kontakt im Einzelnen übernommen werden ("Behalten" bedeutet z.B., dass die Daten des Referenzkontaktes erhalten und die Daten des Dublettenkontaktes verworfen werden).

| Dublettenvergleich (Günther, Werner / Werner, G | Sünther)<br>nzeichnen 🔹 Vertauschen 🛅 Dubletten | kontakt löschen Keine Dublette 👻 |          |  |
|-------------------------------------------------|-------------------------------------------------|----------------------------------|----------|--|
| Vergleich                                       | Daten Referenzkontakt                           | Daten Dublettenkontakt           | Aktion   |  |
| ✓ Kontaktdaten                                  |                                                 |                                  |          |  |
| <ul> <li>Allgemein</li> </ul>                   |                                                 |                                  |          |  |
| - Anzeigen Als                                  | Günther, Werner                                 | Werner, Günther                  | Behalten |  |
| Vorname                                         | Werner                                          | Günther                          | Behalten |  |
| - Nachname                                      | Günther                                         | Werner                           | Behalten |  |
| - Anrede                                        | Herr                                            |                                  | Behalten |  |
| Briefanrede                                     | Sehr geehrter Herr Günther                      | Sehr geehrte Damen und Herren    | Behalten |  |
| <ul> <li>✓ Anschriften</li> </ul>               |                                                 |                                  |          |  |
| <ul> <li>Privat</li> </ul>                      |                                                 |                                  |          |  |
| Land                                            | D                                               | D                                |          |  |
| <ul> <li>✓ Dienstlich</li> </ul>                |                                                 |                                  |          |  |
| Einrichtung                                     | Klinikum Schönefelde                            | Klinikum Schönefelde             |          |  |
| <ul> <li>Einrichtung (verknüpft)</li> </ul>     | Klinikum Schönefelde                            | Klinikum Schönefelde             |          |  |
| Abteilung                                       | Station 1                                       | Station 1                        |          |  |
| ··· PLZ                                         | 62519                                           | 62519                            |          |  |
| Land                                            | D                                               | D                                |          |  |
| Straße                                          | Parkstraße 7-11                                 | Parkstraße 7-11                  |          |  |
| - Ort                                           | Schönefelde                                     | Schönefelde                      |          |  |
| - Telefon                                       | 01234-3656                                      | +49 1234-3656                    | Behalten |  |
| Fax                                             | 01234-3657                                      |                                  | Behalten |  |
| E-Mail                                          | w.guenther@schoenefelde.de                      |                                  | Behalten |  |
| ✓ Weitere                                       |                                                 |                                  |          |  |
| Land                                            | D                                               | D                                |          |  |

## 5. Aus 2 mach 1: die Zusammenführung

Wenn es sich tatsächlich um eine Dublette handelt, klicken Sie auf "Zusammenführen". Alle Daten werden nun auf den Referenzkontakt übertragen.

## 6. Datenmüll vermeiden

Löschen Sie den Dublettenkontakt anschließend über die Schaltfläche oben.

# AWK 2025 // "einfach einfach" live

# #5 Die ganze Anschrift in die Zwischenablage Ruth Tewes, Consultant

## Anschrift in die Zwischenablage:

Über die Schaltfläche "Anschrift Zwischenablage" im Kontext Kontakte-Details wird die komplette Anschrift (jene, die als Standardanschrift gewählt wurde) kopiert und steht Ihnen zum Einfügen in Word, Mails o.ä. Programm zur Verfügung.

## Kontakte direkt anschreiben:

| Kontaktdetails   | Persönlich      | Rechnungseinstellun | gen Dokum     | ente Merkmale    |              |  |  |  |  |  |  |  |  |
|------------------|-----------------|---------------------|---------------|------------------|--------------|--|--|--|--|--|--|--|--|
| Kontaktdetails ( | Aalfeld, Josef) |                     |               |                  |              |  |  |  |  |  |  |  |  |
| : 🖒 Anschrift    | Zwischenabla    | ge - : 🔯 - :        | Bearbeitung   | einschränken 👻   |              |  |  |  |  |  |  |  |  |
| Kontakt          |                 |                     |               |                  |              |  |  |  |  |  |  |  |  |
|                  | and             | Anrede              | Herr          |                  | -            |  |  |  |  |  |  |  |  |
|                  | COL             | Titel               | Dr.           | + nach           | ıg. 👻        |  |  |  |  |  |  |  |  |
|                  |                 | Vorname             | Josef         |                  |              |  |  |  |  |  |  |  |  |
| (11)             | bard            | Nachname            | Aalfeld       |                  | Q            |  |  |  |  |  |  |  |  |
|                  | 144             | Anzeigen als        | Aalfeld, Jose | ef               | •            |  |  |  |  |  |  |  |  |
|                  |                 |                     |               |                  |              |  |  |  |  |  |  |  |  |
| Privat Die       | enstlich We     | itere               |               |                  |              |  |  |  |  |  |  |  |  |
| Einrichtung      | Klinikum Schö   | önefelde            | ··· Telefon   | 01234-3656       |              |  |  |  |  |  |  |  |  |
| Abteilung        | Station 1       |                     |               | 01234-3657       |              |  |  |  |  |  |  |  |  |
| Straße           | Parkstraße 7-   | 11                  | E-Mail        | j.aalfeld@schoer | nefelde.de 🧧 |  |  |  |  |  |  |  |  |
| PLZ              | 62519           | Land D              |               |                  |              |  |  |  |  |  |  |  |  |
| Ort              | Schönefelde     |                     |               |                  |              |  |  |  |  |  |  |  |  |
|                  |                 |                     |               |                  |              |  |  |  |  |  |  |  |  |

# AWK 2025 // "einfach einfach" live

# **#6 Kontakte im separaten Fenster öffnen** Maik Hoffmann, Teamleitung Produktmanagement

Seit der Einführung des Kontaktdetailfensters in der Programmversion 2024/06 steht Ihnen eine neue Möglichkeit zur Verfügung, Kontakte effizient zu verwalten. Das Popup-Fenster erlaubt es Ihnen, Kontaktedetails direkt aufzurufen, einzusehen und zu bearbeiten.

### Verfügbare Programmteilbereiche im Kontaktdetailfenster

Das Kontaktdetailfenster bietet Zugriff auf folgende Programmteilbereiche der Menügruppe Kontakte:

- Kontaktdetails
- Persönlich
- Rechnungseinstellungen
- Dokumente
- Merkmale

### So öffnen Sie das Kontaktdetailfenster

Klicken Sie auf das Symbol 💼 im Kontaktreferenzfeld. Das Fenster öffnet sich und zeigt alle verfügbaren Informationen an (siehe Screenshot).

| e.         | ← - → - Kurse - Kurszuordnu | ingen 😂                                    |                                       |                     |                            |               |                        |                                    |                       |             | 3                             | × • - Ih • • 1)             |
|------------|-----------------------------|--------------------------------------------|---------------------------------------|---------------------|----------------------------|---------------|------------------------|------------------------------------|-----------------------|-------------|-------------------------------|-----------------------------|
| $\equiv$   | တ္ Menü durchsuchen         | Kurse                                      |                                       |                     | 🔶 🗕 Kursz                  | zuordnungen ( | A-GEN 2024-2027)       | + -                                | Kurszuordnungsdetails | Merkma      | ele Kurskontakt Seminarde     | atails Ausbildungsdetails 🕨 |
|            | Vorgänge                    | : 🕥 Kurskopierassistent                    |                                       |                     |                            |               | · Q                    |                                    | Kurszuordnungsdetails | (Auszubilde | ende, Ania in A-GEN 2024-2027 | )                           |
|            | Oualifikationan 📥           | 1                                          | P -                                   |                     | : <u>ዶ</u>                 | , Kurswechse  | lassistent -           |                                    | : 🔞 🗸                 |             |                               | ,                           |
|            |                             |                                            |                                       |                     |                            | Kurskontakt   | ⊾ Status               | Kurseintritt Kur:                  |                       | _           | _                             |                             |
|            | Personalprofile             | Lenrgang h                                 | Kurskontakt                           |                     |                            |               |                        |                                    | ×                     |             | Auszubildende, Anja           | ı<br>ه                      |
|            | Kategorien 🚖                | Bezeichnung                                | Kontaktdetails Persön                 | ich Rechnungseinste | ellungen Dokumente I       | Merkmale      |                        |                                    |                       |             | Zusage erhalten (Teilnahne    | 1-1                         |
|            | Bewertungen                 | <ul> <li>Lehrgang: Fachinforma</li> </ul>  | Kontaktdetails (Auszubild             | ende, Anja)         |                            |               |                        |                                    |                       |             | Kursteilnahme                 | In neuem Fenster öffnen     |
|            | Rechnungen                  | A.FI A.FI 2023-2026                        | : 🕥 Anschrift Zwischer                | nablage - : Bearb   | eitung einschränken 👒      | : 💿 🖌         |                        |                                    |                       |             |                               |                             |
|            |                             | - Labraana: Ganaralietie                   | _                                     |                     |                            |               |                        |                                    |                       |             | 02.04.2025                    | *                           |
|            | Medienverleih               | Centrgang, Generalisus                     |                                       | Kontakt             |                            |               | Organisationsdaten     |                                    |                       |             |                               |                             |
|            | Terminsynchronisierung      | → A-GEN 2024-2027                          | 100                                   | Anrede Frau         | 1                          |               | Verknüpfte Einrichtung | Klinikum Schönefelde               |                       |             | 1                             |                             |
|            | Kurskontaktinformationen    | A-OLIV 2021-2024                           |                                       | Titel               | <ul> <li>nachg.</li> </ul> |               | Trägerschaft           |                                    |                       |             | A-GEN 2024-2027               |                             |
|            | Dozenteninformationen       | <ul> <li>Lenrgang: Seminare (3)</li> </ul> |                                       | Vorname Anja        | 1                          |               | Art des Trägers        |                                    |                       |             | 03.04.2025                    | *                           |
|            |                             | SEM Webinar_2025-03-20                     |                                       | Nachname Aus        | zubildende                 | ρ             |                        |                                    |                       |             |                               |                             |
|            | Dozentenabrechnung          | SEM PGT_2024-00-18                         |                                       | Anzeigen als Aus    | zubildende, Anja           | *             | Personal-Nr            |                                    |                       |             |                               |                             |
|            | Berichte                    | SEM PGT_2021-10-13                         |                                       |                     |                            |               | Eintrittsdatum         | <ul> <li>Austrittsdatum</li> </ul> | *                     |             | Standard                      |                             |
|            | Kontaktliste 🔶 📩            | SEM PGT_2021-08-18                         | · · · · · · · · · · · · · · · · · · · |                     |                            |               | Mitarbeiterstatus      | Aktiver Mitarbeiter                | *                     |             |                               | -                           |
|            | Dozententermine             | SEM PGT_2021-07-22                         | Privat Dienstlich                     | Weitere             |                            |               | Vorgesetzter           |                                    |                       |             |                               | *                           |
|            |                             | SEM Neuer Kurs vom 21.05                   | Name Zusatz                           |                     | Telefon                    |               | Stelly, Vorgesetzter   |                                    |                       |             |                               |                             |
|            | Datenschutz-Assistent       | SEM DSU_2021-12-30                         | Straße                                |                     | Fax                        |               |                        |                                    |                       | ptänger     |                               | ă (                         |
|            | Dublettenbereinigung        | SEM DSU_2021-12-22                         | PLZ                                   | Land A +            | E-Mail anja.azubi@         | okhs.c 🚅      |                        |                                    |                       |             |                               |                             |
|            | Eingeschränkte Bearbeitung  | SEM DSU_2021-10-05                         | Ort                                   |                     |                            |               | Kommunikation          |                                    |                       |             |                               |                             |
|            | Reserves                    | SEM DSU_2021-09-23                         |                                       |                     |                            |               | Handy Mobil            |                                    |                       |             |                               |                             |
| <i>9</i> 7 | Ressourcen                  | SEM DSU_2021-08-10                         | -                                     |                     |                            |               | Homonogo               |                                    |                       |             |                               |                             |
|            | Details                     | SEM BSU AWK 2022-05-1                      | ¢                                     |                     |                            |               | nonepuge               |                                    |                       |             |                               |                             |
|            | Termine                     | SEM BSU_AWK_2022-05-1                      | Anmerkungen                           |                     |                            |               | Briefanrede            | Sehr geehrte Frau Auszubildende    | *                     |             |                               |                             |
|            | Berichte                    | SEM BSU_2023-02-16                         |                                       |                     |                            |               | StandAnschr.           | Privat                             | *                     |             |                               |                             |
|            | benente                     | SEM BSU_2022-10-20                         |                                       |                     |                            |               |                        |                                    |                       |             |                               |                             |
| <u>.</u>   | Kurse ^                     | SEM BSU_2022-09-13                         |                                       |                     |                            |               |                        |                                    |                       |             |                               |                             |
|            | Details 🚖                   | SEM BSU_2022-05-19                         |                                       |                     |                            |               | Datenschutzeinstellung | len                                |                       |             |                               |                             |
|            | Kurszuordnungen 🔶           | SEM BSU_2022-05-18                         |                                       |                     |                            |               | Werbung                | Einverständnis für Werbung unklar  | *                     |             |                               |                             |
|            |                             | SEM BSU_2022-03-02                         |                                       |                     |                            |               | Ablaufdatum manuell    |                                    |                       |             |                               |                             |
|            | Bewertungen 🍸               | SEM BSU 2021-12-17                         |                                       |                     |                            |               | Ablaufdatum            |                                    |                       |             |                               |                             |
|            | Vorgänge                    | SEM BSU_2021-12-14                         |                                       |                     |                            |               | Zugriff für Gruppen    | Keine Benutzergruppen              | *                     |             |                               |                             |
| _          | Seminarplanung 📩 📩          | SEM BSU_2021-11-17-E                       |                                       |                     |                            |               |                        |                                    |                       |             |                               |                             |
|            | Kalkulation                 | SEM BSU_2021-11-10                         | 000_2021-11-10                        | 10.11.2021 10.      | 11.2021                    |               |                        |                                    |                       |             |                               |                             |
|            | Aufashas                    | SEM BSU_2021-10-20                         | BSU_2021-10-20                        | 20.10.2021 20.      | 10.2021 👻                  |               |                        |                                    |                       |             |                               |                             |
|            |                             | A                                          | inz=34                                |                     |                            |               |                        |                                    |                       |             |                               |                             |
|            |                             | •                                          |                                       |                     | • •                        |               |                        | +                                  |                       |             |                               |                             |

Wenn Sie nun bei geöffnetem Detailfenster einen neuen Kontakt auswählen, wird das Fenster automatisch mit der neuen Kontaktauswahl synchronisiert.

Nutzen Sie diese Möglichkeit, um sich z.B. dauerhaft das Kontaktedetailfenster auf einem zweiten Bildschirm anzuzeigen und dann auf dem ersten Bildschirm bequem zwischen den Kursen und Kurszuordnungen zu navigieren.

Weitere Informationen easysoft.de/news/einfacher-zugriff-auf-kontakte-mit-dem-kontaktdetailfenster

# AWK 2025 // "einfach einfach" live

# **#7 Bericht für den markierten Datensatz ausführen** Matthias Jörke, Consultant

## Einführende Hinweise

- Die Synchronisation auf den markierten Datensatz ist maßgeblich davon abhängig, welche Datensätze zur Auswahl zur Verfügung stehen. Gibt es beispielsweise keine Kurse zur Auswahl, wird eine Synchronisation auf Kurse mittels "Auswahl = 1" nicht funktionieren.
- Orientierung gibt hier die jeweilige Menügruppe, zu welcher der Bericht in erster Linie zugeordnet ist.

### Bericht vorbereiten

Um die Funktion nutzen zu können, müssen Sie zuerst den gewünschten Bericht anpassen.

- 1. Berichte erstellen, verwalten und bearbeiten Sie im Menüpunkt "Details" der Menügruppe "Berichte". Wählen Sie dort den gewünschten Bericht aus und bearbeiten Sie ihn.
- Nachdem Sie die Datenquelle (über die Schaltfläche "Datengrundlage") ausgewählt haben, finden Sie links oben unter "Bericht Aufgaben" (in der Ecke, in der sich das horizontale und vertikale Lineal treffen) die Möglichkeit, den Filter zu spezifizieren. Klicken Sie auf die drei Punkte bei der Option "Filterspezifikation", um den Filtereditor zu öffnen.
- In dem Filterzeichenfolgen-Editor finden Sie neben dem roten "und" ein Plus-Zeichen wenn Sie dort mit der Maus drüberfahren. Klicken Sie dieses an und fügen Sie eine Bedingung hinzu. Setzen Sie die Filterbedingung "[Auswahl] = 1", indem Sie das Datenfeld [Auswahl] im Dropdown wählen und die Ziffer 1 manuell eingeben.

| Berichtsdesigner                               | Druckvors  | chau                                                               |                                                      |            |                             |                |                 |          |                                                    |                                                                                                |                                                               |                    |             |
|------------------------------------------------|------------|--------------------------------------------------------------------|------------------------------------------------------|------------|-----------------------------|----------------|-----------------|----------|----------------------------------------------------|------------------------------------------------------------------------------------------------|---------------------------------------------------------------|--------------------|-------------|
| Speichern Daten                                | Ausschneid | len Kopieren Einfügen                                              | <ul><li>♠ Rückgängig</li><li>♦ Wiederholen</li></ul> | Calibri    | <u>4</u> - 11<br><u>U</u> ≡ | •<br>•         | +<br>Ausrichten | Layout   | Q, Zoom verkleine<br>Q, Zoom →<br>@, Zoom vergröße | rn Fenster<br>n -                                                                              | Skripte                                                       |                    |             |
| Bericht                                        | - e-       | Ändern                                                             |                                                      |            | Schrifta                    | art            |                 |          | Zoom                                               | Ansi_                                                                                          | Skri                                                          |                    | ^           |
| Werkzeuge       Standard Elemente       Zeiger | e ^ -      | Bereiche bearbeiten<br>Bindungen bearbeite<br>Erweiterte Ausdrucks |                                                      | 7 · 8 ·    | 9 · 10                      | · 11 · 12 ·    | 13 · 14 · 19    | 5 · 16 · | 17 · . : Liste der<br>Suchtext e                   | Felder<br>ngeben<br>engrundlage<br>Kurse<br>12 Anzahl Be                                       | werber (aktuell)                                              | 4                  | х<br>Ф<br>• |
| A Text                                         | 2          | 2<br>Filterspezifikation                                           | [Ausw                                                | ahl] = 1   |                             | Filterzeiche   | nfolge bearb    | eiten    | ×                                                  | b Anzeigen                                                                                     | als                                                           |                    |             |
| Kontrollkästch                                 | en .<br>4  | B<br>Detaildatensätze zur En<br>Maßeinheiten                       | ntwurfszeit 0                                        | fillimeter | ¢                           | und<br>Auswahl | = Ø1            |          |                                                    | <ul> <li>Arbeitszei</li> <li>Auswahl</li> <li>Beschreib</li> <li>Bildungsty</li> </ul>         | t eines Unterrichts<br>ung<br>/p                              | stags in Stunder   | n           |
| Bild                                           |            | Formatierungsregeln                                                | (Liste)                                              |            |                             | _              |                 |          |                                                    | Durchfuhr     Externstat                                                                       | ungsstatus<br>us                                              |                    |             |
| Rahmeneleme                                    | nt 1       | Formatierungsregel bea<br>Stilvorlage                              | arbeiten (Liste)                                     |            |                             | [Auswahl]      | = 1             |          |                                                    | <ul> <li>Fehlzeit Si</li> <li>Fehlzeit Si</li> <li>Fehlzeit Si</li> <li>Fehlzeit Si</li> </ul> | td Grenze Praxis G<br>td Grenze Praxis F<br>td Grenze Theorie | elb<br>tot<br>Gelb | I           |
| Linie                                          |            | Watermarks                                                         | (Liste)                                              |            |                             |                |                 |          |                                                    | <ul> <li>Fehlzeit Si</li> <li>ff1_QRinfo</li> <li>Hauswähr</li> </ul>                          | td Grenze Theorie<br>o<br>rung                                | Rot                |             |
| Figur                                          | -          | •                                                                  |                                                      |            |                             |                |                 | Ok       | Abbrechen                                          | <ul> <li>Ilias-Verbi</li> <li>Kalkulatio</li> <li>Kalkulatio</li> </ul>                        | ndungsstatus<br>n Einnahmen<br>n Kosten (Ist)                 |                    |             |
| Barcode                                        |            |                                                                    |                                                      |            |                             |                |                 |          |                                                    | ,z Kalkulatio                                                                                  | n Kosten (Soll)                                               |                    |             |

4. Speichern Sie den Bericht ab.

# AWK 2025 // "einfach einfach" live

### Bericht dem passenden Menüpunkt zuordnen

Ordnen Sie diesen Bericht nun dem passenden Menüpunkt zu, damit er dort direkt auf die jeweiligen Daten (Kurse, Kontakte o.ä.) synchronisieren kann.

- 1. Navigieren Sie in der Menügruppe "Berichte" zum Menüpunkt "Details".
- Auf der rechten Seite finden Sie den Programmteilbereich "Zugeordnete Menügruppen". Setzen Sie dort in den Checkboxen jener Menügruppen ein Häkchen, in denen Ihr Bericht verfügbar sein soll (hier z.B. im Kontext der Kurse).

Hierbei ist es ratsam, einen Bericht nur für die Menügruppen freizuschalten, für die er erstellt wurde. Bezieht sich die Berichtsdefinition z. B. auf Kursinformationen, ordnen Sie diesem Bericht nur die Menügruppe "Kurse" zu. In diesem Fall ist eine Zuordnung zu "Kontakten" irrelevant, da der Bericht ausschließlich Kursinformationen ausgibt.

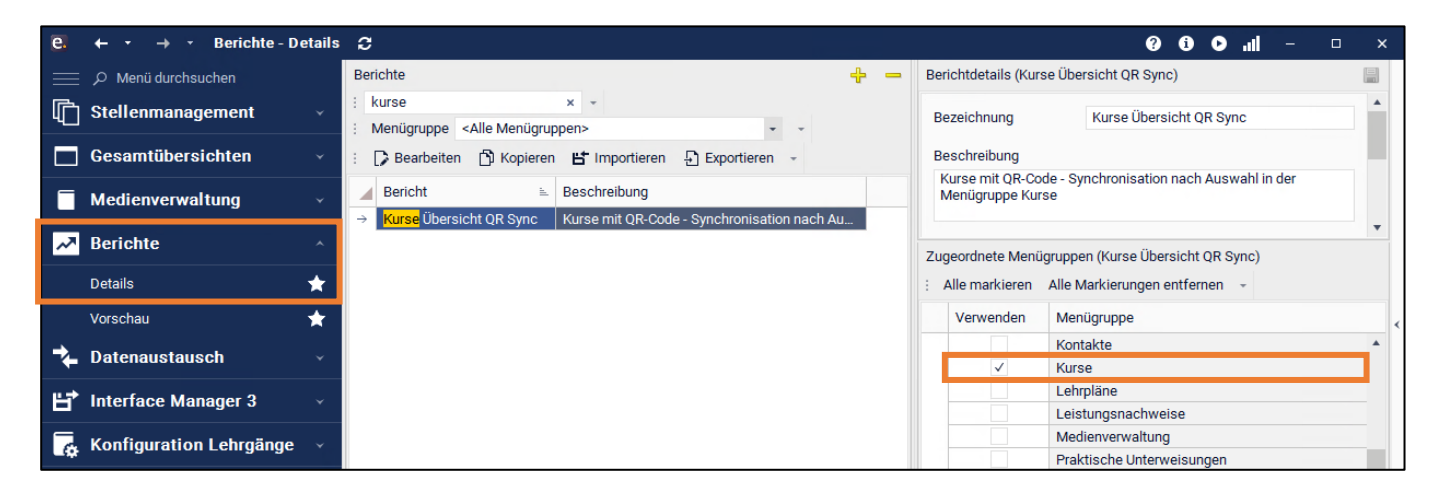

## Bericht ausführen

Ihren Bericht können Sie nun in der Menügruppe (z. B. Kontakte oder Kurse) über den Menüpunkt "Berichte" ausführen.

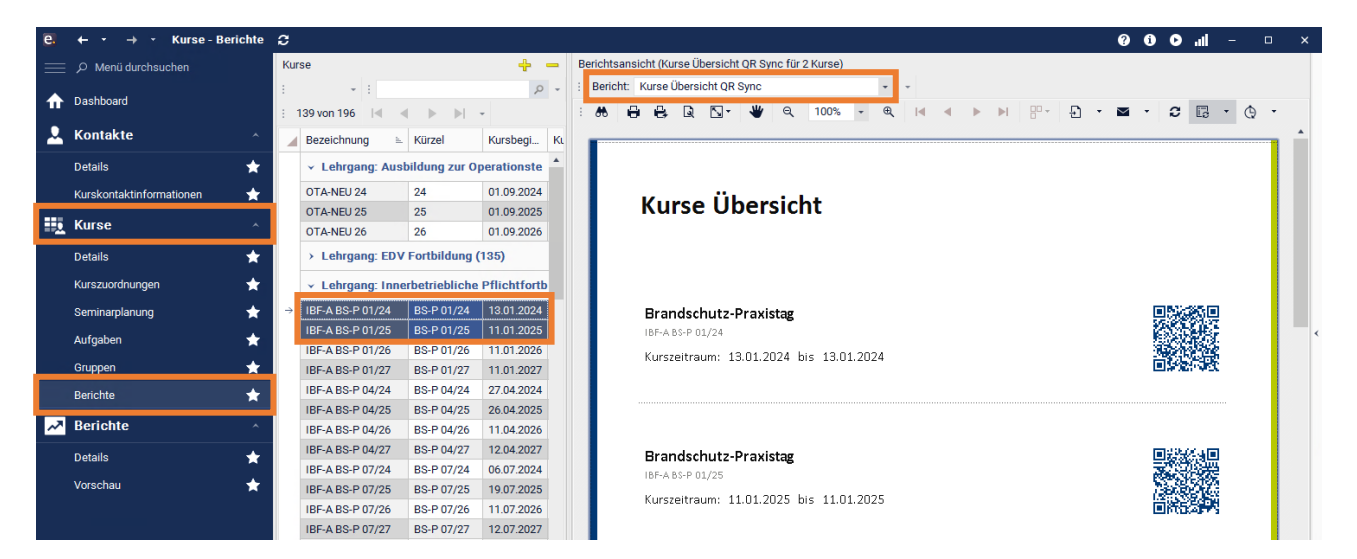

Der Bericht reagiert auf Ihre Auswahl (hier Auswahl der Kurse links) und bildet genau die Datensätze im Bericht ab, die Sie links markieren.

Bitte beachten Sie, dass die Berichtssynchronisation u. U. nur bedingt ausgeführt werden kann, wenn weitere Parameter hinterlegt sind. Je nach Berichtsdefinition können sich diese einschränkend auf die Auswahl auswirken.

# AWK 2025 // "einfach einfach" live

# **#8 PDF-Dateien als Bericht "importieren"** Fabian Stiefvater, Leitung Professional Services

Sie möchten z.B. eine PDF-Anfahrtsbeschreibung Ihren Lernenden oder Mitarbeitenden in Publish im Download-Bereich (Berichts-Viewer) zur Verfügung stellen?

Mit dem Berichtsdesigner von easySoft können Sie ganz einfach eine PDF-Datei per Drag & Drop in das Designer-Fenster ziehen. Die PDF wird dadurch direkt in Ihren Bericht eingebettet und als Teil des Berichts angezeigt. Jede Seite der PDF kann dabei als eigene Berichtseite dargestellt werden, sodass Sie die Inhalte Ihrer PDF-Dokumente nahtlos mit anderen Berichtselementen kombinieren und beispielsweise zusätzliche Informationen, Bilder oder Seitenzahlen ergänzen können.

## So funktioniert es:

- 1. Ziehen Sie die gewünschte PDF-Datei einfach mit der Maus in den Designer-Bereich.
- 2. Die PDF wird automatisch eingefügt und ist sofort im Bericht sichtbar.
- 3. Sie können die Größe des PDF-Bereichs anpassen und weitere Elemente hinzufügen.

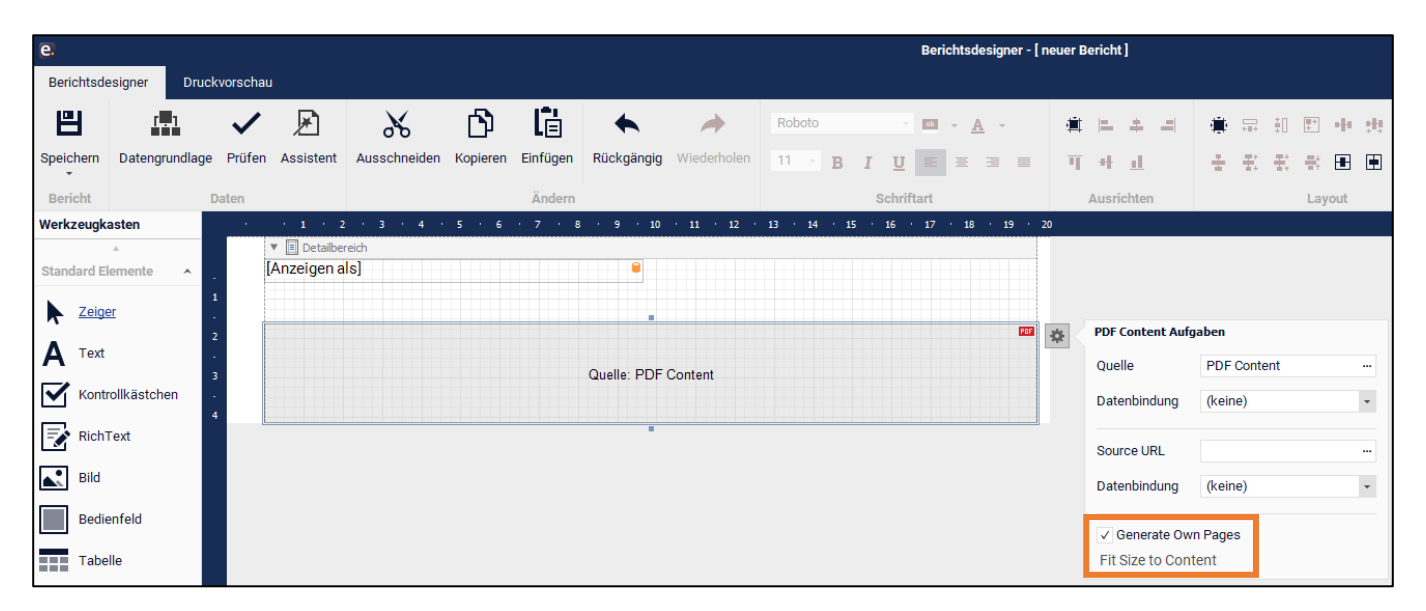

Das Einfügen einer PDF-Datei in den Bericht spart Zeit und macht es besonders leicht, bestehende Dokumente in professionelle Berichte zu integrieren – ohne Umwege oder zusätzliche Software.

# AWK 2025 // "einfach einfach" live

# #9 MS Word-Dateien in Berichte "importieren"

Matthias Jörke, Consultant

Sie möchten einen Bericht erstellen, der genauso aussehen soll wie das Word-Dokument, das Sie bisher genutzt haben? Und dieses ehemalige Word-Dokument soll sich dann mit easySoft-Daten speisen? Klingt kompliziert, klappt aber ganz einfach.

In vier Schritten gestalten Sie aus Ihrem Word-Dokument im Berichtsdesigner im Handumdrehen einen funktionierenden Bericht inklusive der passenden Datenfelder.

# Schritt 1

Öffnen Sie das Word-Dokument, markieren Sie alle Inhalte (z.B. mit Strg + A) und kopieren Sie diese in die Zwischenablage (z.B. mit Strg + C).

# Schritt 2

Starten Sie in easySoft 5 einen leeren Bericht und fügen die Inhalte aus der Zwischenablage in den Detailbereich ein (Strg + V).

Tipp: Stellen Sie die Seitenränder des Berichts vorab entsprechend Ihrem Word-Dokument ein, damit der Inhalt perfekt in den Berichtsrahmen passt.

Alternativ können Sie den Schritt 1 auch überspringen. Ziehen Sie einfach das gewünschte Word-Dokument per Drag&Drop in den Detailbereich des Berichtsentwurfes.

## Schritt 3

Nach dem Einfügen sehen Sie ein kleines Feld (RichText), in dem auszugsweise die Inhalte Ihres Word-Dokuments angezeigt werden. Um den gesamten Inhalt sichtbar zu machen, vergrößern Sie das Feld auf die volle Seitenbreite. Verlängern Sie es anschließend nach unten, bis der Inhalt vollständig abgebildet wird.

# Schritt 4

Je nachdem, welche Datenfelder Sie in das Dokument einfügen möchten, müssen Sie nun die Datengrundlage entsprechend der benötigten Datenquellen erstellen. Bitte beachten Sie, dass die Wahl der Datengrundlage immer abhängig ist vom konkreten Zweck des Berichtes und der auszugebenden Datenfelder!

Editieren und ergänzen Sie den Inhalt des großen RichText-Feldes (was vorher Ihre Word-Datei war) mit einem Doppelklick auf die gewünschte Stelle.

Um Datenfelder einzufügen, klicken Sie per Doppelklick an die entsprechende Position (bei Bedarf nutzen Sie z. B. ein Leerzeichen, um den Cursor exakt auszurichten). Ziehen Sie anschließend die gewünschten Datenfelder von rechts aus der "Liste der Felder" in den Bericht an die gewünschte Position, in der Ihr Cursor blinkt.

Ggfs. benötigte Parameter können nach Bedarf erstellt und zur Darstellung oder Filterung genutzt werden.

# **Fertig**

Ihr Bericht sieht nun wie Ihr Word-Dokument aus, enthält aber die gewünschten Daten aus easySoft 5.

# <u>TIPP</u>

Ein kurzes Video mit diesen Schritten finden Sie unter easysoft.de/news/word-dokumente-in-berichte-umwandeln/

# AWK 2025 // "einfach einfach" live

# **#10 Wie schnell Kreuztabellen entstehen**

Fabian Stiefvater, Leitung Professional Services

So erstellen Sie eine Kreuztabelle im Berichtsdesigner – Schritt für Schritt:

# 1. Bericht öffnen oder neu erstellen

o Öffnen Sie Ihren bestehenden Bericht im Berichtsdesigner oder erstellen Sie einen neuen Bericht.

# 2. Kreuztabellen-Steuerelement einfügen

- Suchen Sie in den "Werkzeugkasten" (meist auf der linken Seite) das Steuerelement "Kreuztabelle"
   → Hinweis: Sollte dieses Element nicht zur Verfügung stehen, wenden Sie sich an support@easysoft.de
- Ziehen Sie das Kreuztabellen-Steuerelement per Drag & Drop in den Berichtskopf / Reportheader Ihres Berichts.
   → Hinweis: Sollte dieser Berichtskopf noch nicht existieren, fügen Sie diesen vorher als neues Band ein.

# 3. Datenquelle auswählen

- o Klicken Sie im Menü auf Datenquelle um die gewünschte(n) Datenquelle(n) auszuwählen.
- Achten Sie darauf, dass die Felder, die Sie in der Kreuztabelle darstellen möchten, aus einer Datenquelle stammen. Bei Verwendung mehrerer Datenquellen müssen diese vollständig kombiniert sein.

# 4. Felder zuweisen

- o In der Kreuztabelle können Sie jetzt die Felder für Zeilen, Spalten und Datenwerte festlegen:
  - Zeilenfelder: Ziehen Sie das Feld, das die Zeilen gruppieren soll (z.B. "Dienstlich Ort") von rechts aus der Feldliste in den Bereich "Zeilen".
  - Spaltenfelder: Ziehen Sie das Feld für die Spalten (z.B. "Geschlecht") in den Bereich "Spalten".
  - Datenfelder: Ziehen Sie das Feld, das zusammengefasst werden soll (z.B. Kontakte eines Geschlechts pro Ort sollen gezählt werden, daher: "Kontakt-ID" zählen), in den Bereich "Daten" (siehe Screenshot).
- o Sie können auch die Aggregationsfunktion (Summe, Durchschnitt etc.) einstellen, hier im Beispiel die "Anzahl".

| Anschrift Diens [Geschlecht] | summe                                                                           |                                                                                                    |   |
|------------------------------|---------------------------------------------------------------------------------|----------------------------------------------------------------------------------------------------|---|
| [AnschriftDien] [Kontaktl]   | Cross Tab Cell Aufgaben                                                         |                                                                                                    |   |
| Gesamtsumme                  | Feldname                                                                        | KontaktID -                                                                                               |   |
| 🔻 🗐 Detailbereich            | Zusammenfassung Typ                                                             | Summe -                                                                                                   |   |
|                              | 5 101                                                                           | Anzahl                                                                                                    |   |
|                              | Format String                                                                   | Summe                                                                                                    |   |
|                              | Column Auto Width Mode<br>Row Auto Height Mode<br>Column Visible<br>Row Visible | Min<br>Max<br>Durchschnitt<br>Standardabweichung<br>Standard Deviation for Entire Population<br>Variation |   |
|                              |                                                                                 | Variation for Entire Population<br>Anzahl eindeutiger Werte                                               | • |

## 5. Layout anpassen (optional)

- o Sie können die Kreuztabelle im Designer verschieben und in der Größe anpassen.
- Über das Eigenschaftenfenster können Sie weitere Einstellungen wie Formatierungen, Überschriften oder Farben vornehmen.

# 6. Vorschau anzeigen

• Klicken Sie auf "Druckvorschau", um das Ergebnis Ihrer Kreuztabelle direkt zu sehen.

# AWK 2025 // "einfach einfach" live

# #11 Listen aus easySoft 5 nach MS Excel kopieren Ruth Tewes, Consultant

Um Daten für eine Auswertung in Excel zur Verfügung zu haben, müssen diese nicht manuell übertragen werden. Stattdessen können Sie diese überall im Programm, wo eine Listenansicht zur Verfügung steht, die Daten kopieren und in Excel einfügen.

Rufen Sie hierzu im gewünschten Programmbereich die Listenansicht auf.

Markieren Sie über das graue Dreieck links oben alle Datensätze der Liste oder selektieren Sie manuell einzelne Datensätze, die Sie kopieren möchten.

|               | Vorname | Nachname 🖹 | Anrede | Anzeigen als     |  |  |  |
|---------------|---------|------------|--------|------------------|--|--|--|
| $\rightarrow$ | Angela  | Becker     | Frau   | Becker, Angela   |  |  |  |
| Simone        |         | Bergmann   | Frau   | Bergmann, Simone |  |  |  |
|               | Kirsten | Emme       | Frau   | Emme, Kirsten    |  |  |  |

Nutzen Sie nun den in Windows üblichen Shortcut Strg-C, um die Daten in die Zwischenablage zu kopieren.

Klicken Sie anschließend in Excel auf die gewünschte Zelle und fügen Sie die Daten mit Strg-V wieder ein.

|   | Α       | В        | С      | D                |
|---|---------|----------|--------|------------------|
| 1 | Vorname | Nachname | Anrede | Anzeigen als     |
| 2 | Angela  | Becker   | Frau   | Becker, Angela   |
| 3 | Simone  | Bergmann | Frau   | Bergmann, Simone |
| 4 | Kirsten | Emme     | Frau   | Emme, Kirsten    |

Die Spaltenbreiten und andere Formatierungen passen Sie anschließend bei Bedarf in Excel an.

# AWK 2025 // "einfach einfach" live

# #12 Listen aussagekräftig gruppieren

# Maik Hoffmann, Teamleitung Produktmanagement

Das Gruppieren von Daten in Listen ist eine zentrale Funktion in den easySoft-Lösungen Im Folgenden sind die Hintergründe, Vorteile und typische Anwendungsfälle für das Gruppieren von Daten zusammengefasst.

# Hintergrund: Warum gruppiert man Daten?

Die Gruppierung von Daten ist ein Mittel zur besseren Strukturierung, Visualisierung und Analyse großer Datenmengen. Dabei werden Datensätze anhand gleicher Feldinhalte (z.B. gleicher Status, gleiche Kursleitung etc.) zusammengefasst.

# Vorteile der Gruppierung

# 1. Bessere Übersicht

Gruppierungen reduzieren die Informationsflut. Anstatt hunderte Zeilen einzeln zu betrachten, kann der Nutzer auf aggregierte Gruppenebene navigieren.

# 2. Schnelleres Auffinden relevanter Daten

Durch logische Clusterung können Nutzer gezielter nach bestimmten Daten suchen.

## 3. Einfache Aggregation

Gruppierungen ermöglichen die einfache Darstellung der Anzahl an Datensätzen je Gruppe.

## 4. Auswahlgrundlage für Folgeaktionen

Durch das Gruppieren von Datensätzen lässt sich gezielt eine Grundmenge bestimmen, auf deren Basis anschließend Folgeaktionen durchgeführt werden können. Ein typisches Beispiel: "Ich möchte alle Dozenten kontaktieren, die heute unterrichten." Die Gruppierung dient hier als Filtermechanismus, um nur die relevanten Datensätze für die nächste Aktion, z.B. eine Serienbenachrichtigung, auszuwählen.

## Möglichkeiten zu Gruppieren

- a) über Gruppierungsfeld über der Liste (auch mehrstufige Gruppierung möglich wie hier im Screenshot)
- b) direkt via Rechtsklick auf "Nach dieser Spalte gruppieren"

| Ku                      | irse                                                                                                    |                                   |            | + -                                        | Kur                                                   | szu                                                           | ordnungen (Pfl 2025/10)      |                          |                             |                                                |                                     |
|-------------------------|----------------------------------------------------------------------------------------------------|-----------------------------------|------------|--------------------------------------------|-------------------------------------------------------|---------------------------------------------------------------|------------------------------|--------------------------|-----------------------------|------------------------------------------------|-------------------------------------|
| :                       | 🕥 Kurskopierassistent 🖂                                                                                                    |                                   |            | <i>p</i> -                                 | :                                                     |                                                               |                              | ,                        |                             |                                                |                                     |
| : 176 von 196 🖌 🔺 🕨 🕨 - |                                                                                                    |                                   |            | : 7                                        | Kurswechselassistent -                                |                                                               |                              |                          |                             |                                                |                                     |
|                         | Bezeichnung         ⊨         Kürzel         Kursbegi         Kursende           ✓         Lehrgang: Ausbildung zur Operationstechnischen Assiste |                                   |            | H                                          | Hauptstatus ⊾ Status 🖿                                |                                                               |                              |                          |                             | Option a                                       |                                     |
|                         | OTA-NEU 24                                                                                                    | 24                                | 01.09.2024 | 31.08.2027                                 |                                                       | Kı                                                            | urskontakt 🖭                 | Status 🖻                 | Kurseintritt                |                                                |                                     |
|                         | OTA-NEU 25                                                                                                    | 25                                | 01.09.2025 | 31.08.2028                                 |                                                       | <ul> <li>Hauntstatus: Rewerbung (3)</li> </ul>                |                              |                          | Alle Gruppen erweitern      |                                                |                                     |
|                         | OTA-NEU 26                                                                                                    | 26                                | 01.09.2026 | 31.08.2029                                 |                                                       | -                                                             | • Hauptstatus, Dewelbung (5) |                          |                             | Alle Gruppen reduzieren                        |                                     |
|                         | > Lehrgang: EDV Fortbil                                                                                                    | > Lehrgang: EDV Fortbildung (135) |            |                                            |                                                       | <ul> <li>Status: Absage (mangl. Qualifikation) (1)</li> </ul> |                              |                          | $\checkmark$                | Gruppen bei Start und Aktualisierung erweitern |                                     |
|                         | Lehrgang: Innerbetriebliche Pflichtfortbildung (32)                                                                                               |                                   |            |                                            |                                                       | Kämmerer, Eva                                                 | Absage (mangl. Qualifikat    |                          | AL                          | Aufsteigend sortieren                          |                                     |
|                         |                                                                                                    |                                   |            |                                            | <ul> <li>Status: Bewerbung eingegangen (1)</li> </ul> |                                                               |                              | Z+                       | Austrian destines           |                                                |                                     |
|                         | <ul> <li>Lehrgang: Pflegefachfrau Pflegefachmann Generalistisch</li> </ul>                                                                        |                                   |            |                                            | Zull, Beate                                           | Bewerbung eingegangen                                         |                              | έţ /                     | Absteigend sortieren        |                                                |                                     |
|                         | Pfl 2020/10                                                                                                    | 2020/10                           | 01 10 2020 | 30.09.2023                                 |                                                       | <ul> <li>Status: Vorst Gespräch durchgef. (1)</li> </ul>      |                              |                          | Alle Sortierungen entfernen |                                                |                                     |
|                         | Pfl 2021/10                                                                                                    | 2021/10                           | 01.10.2021 | 30.09.2024                                 |                                                       |                                                               | Alber, Sarah                 | Vorst Gespräch durchgef. | 01.10.2025                  |                                                | Nach dieser Spalte gruppieren       |
|                         | Pfl 2022/10                                                                                                    | 2022/10                           | 01.10.2022 | 30.09.2025                                 |                                                       | <ul> <li>Hauptstatus: Kursteilnahme (10)</li> </ul>           |                              |                          | t.                          | Gruppierungsfeld ausblenden                    |                                     |
|                         | Pfl 2023/10                                                                                                    | 2023/10                           | 01.10.2023 | 30.09.2026                                 |                                                       |                                                               |                              | Snalte entfernen         |                             |                                                |                                     |
|                         | Pfl 2024/10 2024/10 01.10.2024 30.09.2027                                                                                                    |                                   |            | ✓ Status: Zusage erhalten (Teilnahme) (10) |                                                       |                                                               |                              |                          |                             |                                                |                                     |
| $\rightarrow$           | Pfl 2025/10                                                                                                    | 2025/10                           | 01.10.2025 | 30.09.2028                                 |                                                       | ļ                                                             | Albu, Giovanni               | Zusage erhalten (Teilnah | 01.10.2025                  |                                                | Alle Spalten außer dieser entfernen |
|                         | Pfl 2026/10                                                                                                    | 2026/10                           | 01.10.2026 | 30.09.2029                                 | ÷                                                     | l                                                             | Altweger, Michael            | Zusage erhalten (Teilnah | 01.10.2025                  |                                                | Spaltenauswahl                      |
|                         | <ul> <li>Lehrgang: Pflichtfortbildungen f ür Praxisanleiter (8)</li> </ul>                                                                        |                                   |            |                                            |                                                       | Bachmann, Sabrina                                             | Zusage erhalten (Teilnah     | 01.10.2025               | +A+                         | Optimale Spaltenbreite                         |                                     |
|                         |                                                                                                    |                                   |            |                                            |                                                       | Boye, Melanie                                                 | Zusage erhalten (Teilnah     | 01.10.2025               |                             |                                                |                                     |

Tipp: Es lässt sich sogar nach Spalten gruppieren, die gar nicht sichtbar sind  $\rightarrow$  Öffnen Sie hierfür die "Spaltenauswahl", klicken mit der rechten Maustaste auf die gewünschte Spalte und gruppieren dann danach.

# AWK 2025 // "einfach einfach" live

# **#13 Listen auf die gewünschten Daten filtern** Elisabeth Freitag, Senior Consultant

Um schnell einen Überblick über Gruppen von Kontakten zu erhalten – z.B. alle Mitarbeitenden einer bestimmten Einrichtung oder mit einem Eintrittsdatum im aktuellen Monat – können Sie die Filterfunktionen in der Kontaktübersicht gezielt einsetzen.

Öffnen Sie die Kontaktübersicht mit den relevanten Spalten, z.B. Name, Einrichtung und Eintrittsdatum.

### Direktfilter auf einen Feldinhalt

Klicken Sie mit der rechten Maustaste auf den Einrichtungsnamen eines Kontaktes, um das Kontextmenü zu öffnen.

Wählen Sie z. B. "ist gleich [Einrichtungsname]", um alle Kontakte dieser Einrichtung anzuzeigen.

Alternativ können Sie "ungleich" wählen, um nur Kontakte anderer Einrichtungen anzuzeigen.

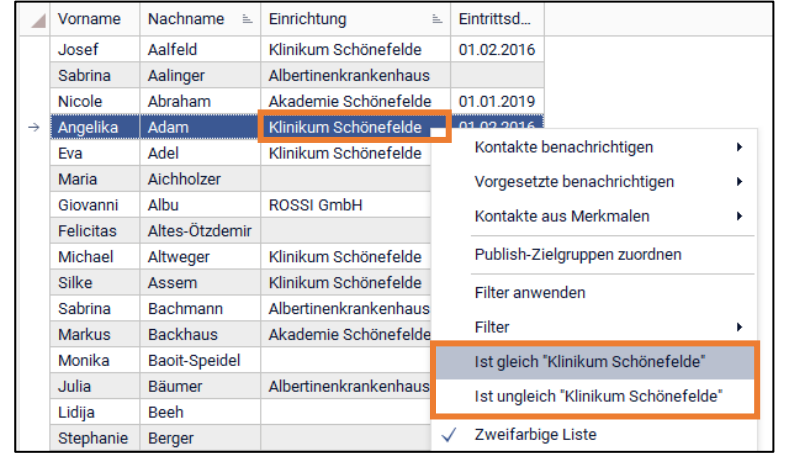

## Filter auf Datumsfelder

Für Datumsfelder wie das Eintrittsdatum stehen neben den vorhanden Datumswerten auch vordefinierte Filter zur Verfügung, z. B.: Gestern, Heute, Dieser Monat, Nächsten Monat.

Beispiel: Um alle Mitarbeitenden zu sehen, die diesen Monat eingetreten sind, filtern Sie das Feld Eintrittsdatum mit dem Datumsfilter "Dieser Monat".

Diese gefilterte Liste können Sie dann z.B. für Einladungen zur Einführungsveranstaltung oder den Versand einer Begrüßungs-E-Mail nutzen.

## Tipp

Wenn Sie einen Filter immer wieder benötigen, um die Liste schnell auf die relevanten Daten zu reduzieren, können Sie diesen unterhalb der Liste stehenlassen und nach Bedarf an- oder abhaken.

Über den kleinen Pfeil (neben dem Filter in der Fußzeile) können Sie auch zuletzt verwendete Filter wieder nutzen, ohne sie neu definieren zu müssen.

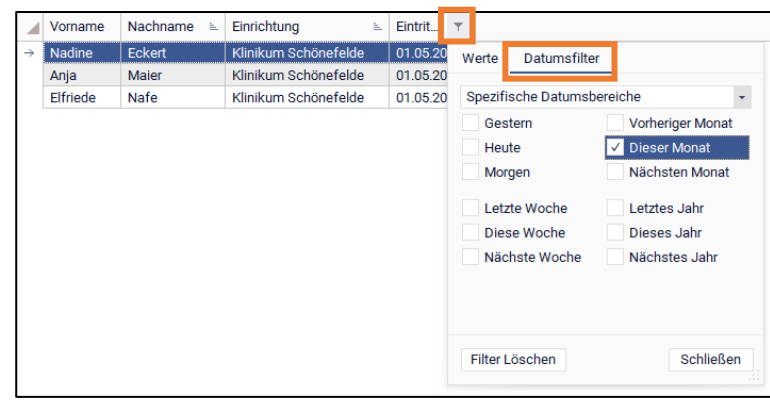

|                                                              | Vorname       | Nachname 🗎 | Einrichtung          | Eintrit 🔻  |  |  |  |  |  |
|--------------------------------------------------------------|---------------|------------|----------------------|------------|--|--|--|--|--|
| $\rightarrow$                                                | Nadine Eckert |            | Klinikum Schönefelde | 01.05.2025 |  |  |  |  |  |
|                                                              | Anja          | Maier      | Klinikum Schönefelde | 01.05.2025 |  |  |  |  |  |
|                                                              | Elfriede Nafe |            | Klinikum Schönefelde | 01.05.2025 |  |  |  |  |  |
|                                                              |               |            |                      |            |  |  |  |  |  |
| × 🔽 Eintrittsdatum Ist in diesem Monat 🔄 🗾 Filter bearbeiten |               |            |                      |            |  |  |  |  |  |

Wichtig: Filterfunktionen stehen Ihnen in allen Listen in easySoft 5 zur Verfügung. Typische Anwendungsbeispiele:

- Kurse anzeigen, deren Kursbeginn heute ist
- Rechnungen anzeigen, deren Status "gedruckt" ist
- Fehlzeiten anzeigen, deren Grund "Fehlzeit unentschuldigt" ist
- Lehrveranstaltungen einer bestimmten Dozentin anzeigen

# AWK 2025 // "einfach einfach" live

# #14 Kurze Wege zur schnellen Hilfe

Maik Hoffmann, Teamleitung Produktmanagement

# 1. Kontextsensitive Hilfe in easySoft 5

Die kontextsensitive Hilfe bietet Anwendern gezielte Unterstützung – genau dort, wo sie gebraucht wird. Statt allgemeiner Anleitungen zeigt die kontextsensitive Hilfe direkt passende Informationen zur aktuell geöffneten Maske oder Funktion an.

Vorteile auf einen Blick:

- Direkte Relevanz: Die Hilfe-Inhalte beziehen sich immer auf den aktuell sichtbaren Bildschirm oder Bearbeitungsschritt.
- Zeitersparnis: Es entfällt die Suche nach passenden Anleitungen in der Hilfe.

Sie erreichen die kontextsensitive Hilfe mit der Taste F1 im jeweiligen Programmbereich.

# 2. Schulungstutorials

Die (kostenpflichtigen) Schulungstutorials von easySoft sind praxisnahe Videoanleitungen, die gezielt bei der Einarbeitung in die Software oder beim Erlernen einzelner Funktionen unterstützen.

Das zeichnet die Tutorials aus:

- Kompakte Wissensvermittlung: In wenigen Minuten werden konkrete Anwendungsfälle erklärt verständlich und anschaulich.
- Schritt-für-Schritt-Erklärungen: Nutzer:innen sehen direkt, wie Funktionen bedient werden, und können das Gezeigte leicht selbst umsetzen.

Sie erreichen die Tutorial-Plattform über die kontextsensitive Hilfe oder direkt unter schulungstutorials.easysoft.de

## 3. Hilfe / Vollständige Produktdokumentation

Die Produktdokumentation von easySoft bietet eine umfassende und strukturierte Beschreibung aller Funktionen, Module und Prozesse der Software. Sie dient als Nachschlagewerk für alle, die tiefergehende Informationen oder einen Gesamtüberblick suchen.

In easySoft 5 erreichen Sie diese über das Fragezeichen-Symbol oben in der Programmleiste. In easySoft Publish über den Eintrag "Hilfe" im Benutzermenü oben rechts.

## 4. Kundenportal

Das Kundenportal ist die zentrale Anlaufstelle für unsere Kunden, wenn es um Service, Informationen und Support geht. Es bietet eine Vielzahl an Funktionen, die rund um die Uhr zur Verfügung stehen – schnell, transparent und zuverlässig.

Funktionen und Vorteile:

- Ticket-System: Schnelles Erstellen und Nachverfolgen von Supportanfragen sowie Ihren Anforderungen / Optimierungsvorschlägen.
- Knowledge Base: Zugriff auf umfangreiche Artikel, Anleitungen, "Einfach einfach"-Artikel, Webhelp, Webinaren uvm. jederzeit verfügbar.
- Downloads: Berichte, Lehrpläne etc.
- Updates & Roadmap: Immer aktuell informiert über neue Funktionen, Updates und Änderungen in den Produkten.

# AWK 2025 // "einfach einfach" live

# #15 easySoft aus der Steckdose Elisabeth Freitag, Senior Consultant

Nutzen Sie unsere Lösungen, ohne sich selbst um die Technik zu kümmern. Sie benötigen keine eigenen Serversysteme, wir übernehmen den gesamten Betrieb. Zugriff auf unsere Programme und Ihre Datenbank bekommen Sie jederzeit und überall mit Ihrem Internetzugang. Dabei versprechen wir Ihnen maximale Datensicherheit und eine geprüfte IT-Infrastruktur, auf die Sie sich verlassen können.

Zum Service gehört auch, dass wir Ihnen immer die aktuellste Programmversion installieren. Von neuen Funktionen und verbesserter Leistung profitieren Sie also immer als Erste.

## Ihre Vorteile

- Voller Fokus auf pädagogische Arbeit, da wir Wartung & Betreuung übernehmen
- Arbeitszeit einsparen: Neueste Funktionen und Updates nutzen, ohne dass Ihre IT aktiv werden muss
- Fortschrittliche Sicherheitsinfrastruktur, die ständig von erfahrenen IT-Experten überwacht wird
- Unkomplizierte Skalierbarkeit bei wechselndem Bedarf
- Mobiler Zugriff auf easySoft
   – auch von unterwegs oder dem Homeoffice
- Langfristig kalkulierbares, verlässliches IT-Budget

### Häufige Fragen

### Welche Leistungen sind im Managed Hosting inbegriffen?

- Wir übernehmen den kompletten Betrieb und die Wartung unserer Lösungen für Sie. Dazu gehört sowohl die Bereitstellung der entsprechenden Server-Infrastruktur, als auch die regelmäßige Installation der neuesten Programmversion.
- Zudem k
  ümmern wir uns gemeinsam mit den IT-Spezialisten unseres Partners Continum um die Sicherheit Ihrer Daten und zuverl
  ässige Backups.

### Wie melde ich mich an, um meine Programme über das Managed Hosting zu nutzen?

 Für die Nutzung von easySoft Education / easySoft 5 authentifizieren Sie sich über ein sicheres HTTPS-Gateway per Remotedesktop beim Server. Die Anmeldung für easySoft Publish erfolgt wie gewohnt online mit einem internen Publish-Benutzer oder über Azure AD (SAML).

### Welche Schnittstellen bietet easySoft im Rahmen des Managed Hosting an?

Alle unsere Schnittstellen lassen sich auch im Rahmen des Managed Hosting nutzen.

### Wie kann ich Daten in meine Hosting-Umgebung übertragen?

 Das ist über drei unterschiedliche Wege möglich: Sie können Ihre eigenen Cloud-Speicher per Internetbrowser erreichen, Ihre Freigaben per VPN-Tunnel (SMB) oder Ihre gemappten Laufwerke einbinden. Welche Option sich in Ihrem Fall am besten eignet, besprechen wir gern auf Anfrage mit Ihnen.

#### Wie kann ich neue Benutzer anfordern oder bestehende Nutzer löschen lassen?

 Dafür wendet sich ein von Ihnen autorisierter Mitarbeiter an unseren Support. Unser Team übernimmt im Anschluss die Löschung/Erstellung.

#### An welchen Standorten sind meine Daten gesichert?

• Alle Ihre Daten werden auf den Servern unseres Partners Continum innerhalb Deutschlands gesichert und unterliegen daher den strengen Datenschutzrichtlinien Deutschlands und der EU.